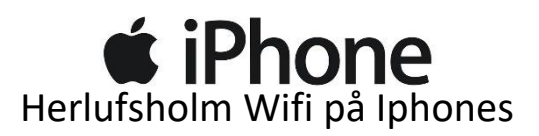

Først vælges "Herlufsholm WiFi", og herefter taster du brugernavn "**herlufsholm**" og adgangskode "**wifi**":

## (begge <u>skal</u> være med småt!!!)

| Ingen tje                                                                                                    | eneste        | 10.04     | 7 0 96 % 🔳   |          | ati 3     |        |                                     |          |           | 10.04 | ŀ    |          | 70  | 96 %    | , 💻          |  |
|----------------------------------------------------------------------------------------------------|---------------|-----------|--------------|----------|-----------|--------|-------------------------------------|----------|-----------|-------|------|----------|-----|---------|--------------|--|
| <pre>     Indstillinger Wi-Fi </pre>                                                                                                    |               |           |              |          | S         | kriv a | adgangskoden til "Herlufsholm WiFi" |          |           |       |      |          |     |         |              |  |
|                                                                                                    |               |           |              |          | Ar        | nulle  | er                                  | Sk       | riv ad    | dgan  | gsk  | ode      |     | Tils    | lut          |  |
| V                                                                                                    | Vi-Fi         |           |              |          |           |        |                                     |          |           |       |      |          |     |         |              |  |
|                                                                                                    |               |           |              |          | Br        | uge    | rna\                                | /n       | herl      | ufsh  | olm  |          |     |         |              |  |
| VÆLG ET NETVÆRK                                                                                                    |               |           |              |          |           |        |                                     |          |           |       |      |          |     |         |              |  |
| н                                                                                                    | lerlufsholm ( | Guest     | <b>∻</b> (i) |          |           |        |                                     |          |           |       |      |          |     |         |              |  |
| (H                                                                                                    | lerlufsholm V | $\supset$ | Fu           | ınkti    | on        |        |                                     |          |           | Aut   | toma | atisk    | ; > |         |              |  |
| Ν                                                                                                    | /yg1-Priv_2.4 | 1G        | a 🗢 (i)      |          |           |        |                                     |          |           |       |      |          |     |         |              |  |
| С                                                                                                    | nboard And    | roid      | <b>∻</b> (i) |          |           |        |                                     |          |           |       |      |          |     |         |              |  |
| A                                                                                                    | Andet         |           |              |          | Passwords |        |                                     |          |           |       |      |          |     |         |              |  |
|                                                                                                    |               |           |              |          | a         | w      | e                                   | r        | t         | v     | u    | i        | 0   | p       | å            |  |
| Spørg før tilslutning                                                                                                    |               |           | <u>Ч</u>     | <u> </u> |           | Ŀ      | -                                   | <u> </u> |           | Ŀ     |      | <u>٦</u> | -   |         |              |  |
| Der oprettes automatisk forbindelse til kendte<br>netværk. Hvis der ikke er nogen tilgængelige<br>kendte netværk, skal du vælge et netværk<br>manuelt. |               |           |              |          | а         | s      | d                                   | f        | g         | h     | j    | k        | Ι   | æ       | ø            |  |
|                                                                                                    |               |           |              |          | ŷ         |        | z                                   | x        | С         | v     | b    | n        | m   |         | $\bigotimes$ |  |
|                                                                                                    |               |           |              |          |           | 123    |                                     |          | Mellemrum |       |      |          |     | Tilslut |              |  |

Klik nu på [Tilslut] oppe i højre hjørne.

Følgende side vil komme frem, her skal du klikke på [Godkend] oppe i højre hjørne:

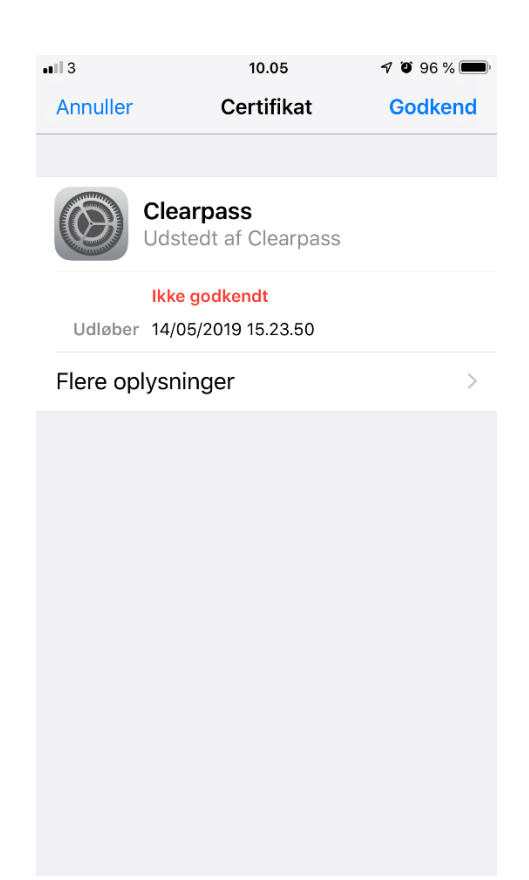

Nu kommer der så en loginside, der bruger du så dit eget Herlufsholm brugernavn og password.

Og klikker [Log på]

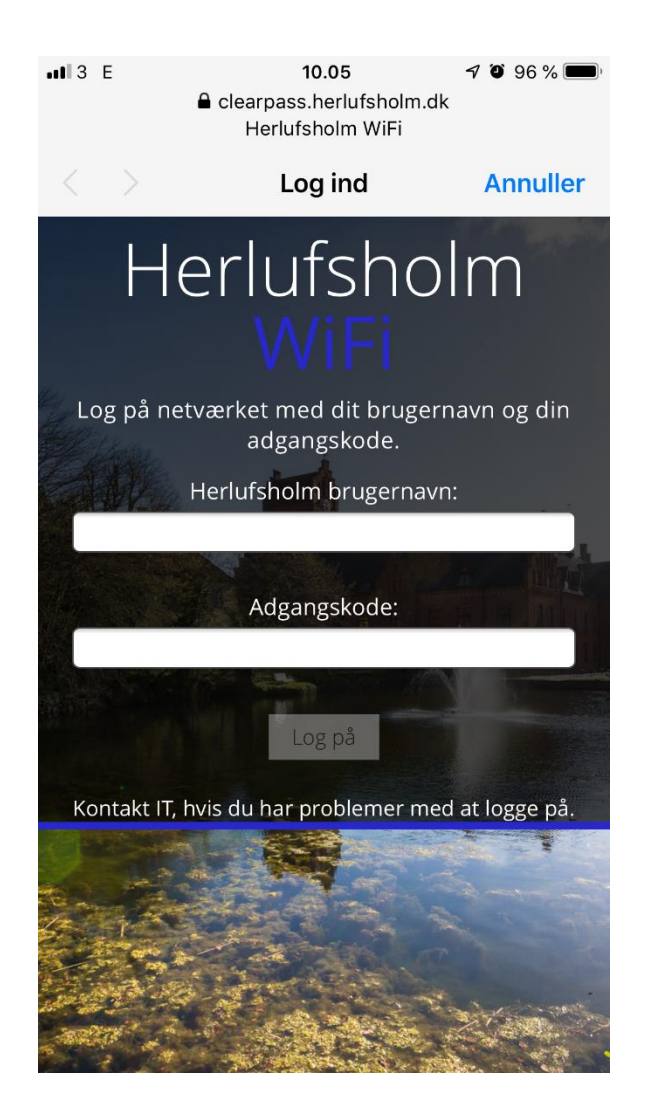

## Nu er din IPhone på Herlufsholm WiFi, god fornøjelse! :)

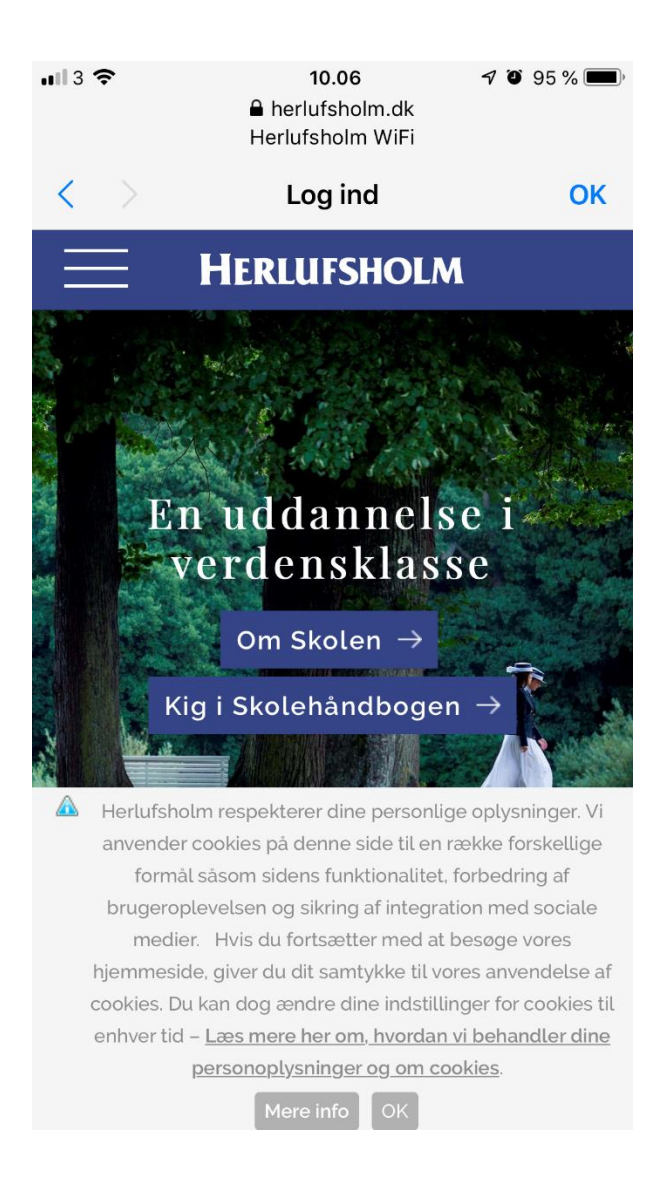